## THOMSON INNOVATION<sup>®</sup> 검색팁

검색팁 13. 패밀리특허을 고려한 다운로드 방법

패밀리특허는 공동 우선권을 가진 개별국 혹은 PCT로 출원되고, 공개 또는 등록된, 발명의 내용이 일치하거나 기본적으로 일치하는, 한 무리의 특허를 말한다. 패밀리특허는 언어 장벽을 극복하는데 도움을 줄 것이다.

그러나 패밀리특허 안의 개개의 특허 명세서의 발명에 대한 기재 내용이 완전 일치하는 것은 아니다. 예를 들어 INPADOC의 패밀리특허는 확장된 패밀리의 개념으로(Extended Patent Family), 개개의 특허와 그 특허가 속한 패밀리 내의 최소한 하나의 다른 특허는 최소한 하나의 특허를 우선권을 공동으로 가지고 있다. 이리하여 하나의 패밀리특허 안의 대단히 많은 기술정보가 종종 완전히 일치하지 않는다. 만일 이 중 하나의 특허만을 열독한다면 전체 기술을 파악하는데 편차가 발생할 수 있다.

Derwent 패밀리특허는 동일한 발명을 포함하는 특허만을 패밀리로 묶은 개념으로 기술의 분포 상황을 더욱 잘 반영할 수 있다. 톰슨로이터의 Derwent 데이터 베이스 작성 전문가는 처음 Derwent 데이터베이스에 진입한 특허를 기본 특허(Basic Patent)로 정한다. 이후 Derwent 데이터베이스에 진입한 모든 특허를 대상으로 검토를 진행한다. 만일 우선권이 기본 특허의 범위 안에 있다면 기본 특허의 기록 안에 덧붙인다. 만일 기본 특허가 커버할 수 없는 새로운 우선권을 가진 특허라면 그 특허를 기본 특허로 삼고, 새로운 기록을 생성한다. 즉 DWPI 패밀리는 1 발명 1패밀리로 특허 패밀리가 분류되는 체계이다.

Thomson Innovation은 3가지 특허 중복삭제 방법을 제공하는데, INPADOC 패밀리 중복 특허 삭제, Derwent 패밀리 중복 특허 삭제와 출원번호 중복 특허 삭제가 그것이다.

패밀리특허 안의 하나의 특허를 다운로드하면서 패밀리 내 다른 특허는 제외시키고자 한다면, 이렇게 하면 된다.

- 1. 검색결과 화면의 Display and Sort Options를 클릭한다.
- 2. Collapse by를 펼쳐, INPADOC Family 또는 Derwent Family 혹은 Application Number를 선택하고,
- 3. OK를 클릭하여 저장한다. 검색결과에서 서로 다른 중복삭제 방식에 의해 자동으로 중복삭제 된다
- 4. 특허 모두를 선택한다. 이렇게 선택된 것은 패밀리특허의 가장 위쪽에 위치한 하나의 특허로서,
- 패밀리 내의 모든 특허를 선택한 것이 아니다.
- 5. Document Delivery의 하위 메뉴 중 Order Patent Documents를 선택하여, 중복삭제 후의 특허 원문을 다운받는다.
- 6. 같은 원리로 Export & Report를 선택하면, 중복삭제 후의 특허 필드를 다운 받을 수 있다

| Patent Result Set<br>(17 DWPI Families) |                                                                                                    |                                                                                                    | Display and Sort Options를<br>클릭, 패밀리특허 자동 중복삭제 설정 |           |             |   |
|-----------------------------------------|----------------------------------------------------------------------------------------------------|----------------------------------------------------------------------------------------------------|---------------------------------------------------|-----------|-------------|---|
| Save                                    | Save ▼   Alerts ▼   Marked List ▼   Document Deli <del>very ▼   Anaryze ▼   Expons α Kepons</del>   Highlight   Print ▼ |                                                                                                    |                                                   |           |             |   |
|                                         | + Publication Number                                                                                                    | Assignee/Applicant                                                                                                    | Application<br>Date                               |           | Current IPC | ^ |
|                                         | + <u>US7378187B2</u>                                                                                                    | SAMSUNG SDI CO LTD                                                                                                    | 2004-10-14                                        | H01M 2/04 |             |   |
|                                         | DWPI Drawing:                                                                                                    | Title: Integrated cap assembly of a secondary battery and fabricating method thereof<br>DWPI Title: Integrated cap assembly for e.g. nickel-hydrogen battery, has gasket molded<br>integrally with cap lamination, and insulating cap lamination from can of secondary battery for<br>sealing gap formed between lamination and can<br>Abstract Original: An integrated cap assembly of a secondary battery. A cap lamination forms<br>a top portion of the secondary battery and serves as a connection terminal while the secondary<br>battery is charged or discharged. A gasket is molded integrally with the cap lamination in such a<br>manner that a peripheral portion of the cap lamination is inserted in the gasket, the gasket<br>insulating the cap lamination from a can of the secondary battery and sealing a gap between the<br>cap lamination and the can. |                                                   |           |             |   |
|                                         | + <u>AU735861B2</u>                                                                                                    | NIPPON ELECTRIC CO                                                                                                    | 1998-11-13                                        | H01M 2/10 |             | - |
|                                         | <b>DWPI Drawing</b> :<br>(no drawing available)                                                                         | Title: Li-ion secondary battery pack, recharger, method and system for recharging the same<br>DWPI Title: Lithium ion battery pack<br>Abstract Original: -                                                                                                    |                                                   |           |             |   |
|                                         |                                                                                                    | SAMSUNG SDI CO. LTD.                                                                                                    | 2005-03-09                                        | H01M 2/10 |             | ~ |

## THOMSON INNOVATION 검색팁 13. 패밀리특허을 고려한 다운로드 방법

| Display and Sort Options                                                                                                    |                                                      |                                                                                                    |               |                                                                                                    |  |  |  |
|----------------------------------------------------------------------------------------------------|------------------------------------------------------|----------------------------------------------------------------------------------------------------|---------------|----------------------------------------------------------------------------------------------------|--|--|--|
| Select the fields you want displayed on your result set                                                                                                    |                                                      |                                                                                                    |               |                                                                                                    |  |  |  |
| Abstract                                                                                                    | Assignee/Applicant                                   |                                                                                                    | PI Assignee   |                                                                                                    |  |  |  |
| Publication Date                                                                                                    | Application Number                                   | App                                                                                                    | lication Date | Priority Number                                                                                                    |  |  |  |
| Priority Date                                                                                                    | Current IPC                                          | ECL                                                                                                    | A             | Main US Class                                                                                                    |  |  |  |
| DWPI Main Class                                                                                                    | DWPI Manual Codes                                    | DWI                                                                                                    | PI Update     | Inventor                                                                                                    |  |  |  |
| DWPI Accession Number                                                                                                    | 🗖 DWPI Assignee Code                                 |                                                                                                    |               |                                                                                                    |  |  |  |
| Select icons to display:<br>Patent copy<br>Notes (work files only)                                                                                                    | Sort by: default<br>Default: 10<br>Drawing Size: 150 | Collapse by: DWPI Family<br>Preferred document: None<br>INPADOC Family<br>Authority: DWPI Family<br>DWPI Family<br>DWPI |               |                                                                                                    |  |  |  |
| Save 🔻 🛛 Alerts 🔻 🗧 Marked List 🔻 📄 Document Delivery 🔻 🗍 Analyze 🔻 🛛 Exports & Reports 💧 Highlight 📔 Print 🔻                                                                                                    |                                                      |                                                                                                    |               |                                                                                                    |  |  |  |
| Publication Nur                                                                                                    | mber Assignee/Applicant                              | Application<br>Date                                                                                                    |               | Current IPC                                                                                                    |  |  |  |
| US7378187B2                                                                                                    | SAMSUNG SDI CO LTD                                   | SAMSUNG SDI CO LTD 2004-10-14 H01M 2/04                                                                                                    |               |                                                                                                    |  |  |  |
| DWPI Drawing:<br>Title: Integrated cap assembly of a secondary battery and fabricating method thereof<br>DWPI Title: Integrated cap assembly for e.g. nickel-hydrogen battery, has gasket molded<br>integrally with cap lamination, and insulating cap lamination from can of secondary battery<br>sealing gap formed between lamination and can<br>Abstract Original: An integrated cap assembly of a secondary battery. A cap lamination<br>a top portion of the secondary battery and serves as a connection terminal while the secondary<br>battery is charged or discharged. A gasket is molded integrally with the cap lamination in s<br>manner that a peripheral portion of the cap lamination is inserted in the gasket, the gasket<br>insulating the cap lamination from a can of the secondary battery and sealing a gap between<br>cap lamination and the can. |                                                      |                                                                                                    |               | icating method thereof<br>battery, has gasket molded<br>n can of secondary battery for<br>battery. A cap lamination forms<br>on terminal while the secondary<br>with the cap lamination in such a<br>id in the gasket, the gasket<br>ny and sealing a gap between the |  |  |  |

| AU735861B2             | NIPPON ELECTRIC CO 1998-11-13 H01M 2/10                                                                                            |  |  |  |  |
|------------------------|----------------------------------------------------------------------------------------------------|--|--|--|--|
| DWPI Drawing:          | Title: Li-ion secondary battery pack, recharger, method and system for recharging the same<br>DWPI Title: Lithium ion battery pack |  |  |  |  |
| (no drawing available) | Abstract Original: -                                                                                                    |  |  |  |  |

| *       | Refine Search     21 records found out of 71407166 records searched (Display Limit 30000)     Return                                                                                                    | to Search Form                |
|---------|----------------------------------------------------------------------------------------------------|-------------------------------|
| *       | Filter Results                                                                                                    |                               |
| P<br>(1 | Patent Result Set Display   17 DWPI Families) Display                                                                                                    | and Sort Options              |
| Sa      | ave 🔻   Alerts 🔻   Marked List 🔻   Document Delivery 🟹   Analyze 🝸   Exports & Reports   Highlight   Print                                                                                                    | •                             |
|         | Image: Participation of vibrator and the participation of vibrator and the partipation of vibrator and vibrator and vibrator and vibrator and vib | nd starts<br>ther radio is    |
|         | Image: Product of the second second secon | r governing<br>, and switches |

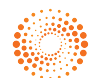

## THOMSON INNOVATION 검색팁 13. 패밀리특허을 고려한 다운로드 방법

| *                                                                                                    | Refine Search 21 re                              | cords found out of 71407166 r                                                                                                    | ecords search                                                   | ed (Display Limit 30000                                          | 0) Return to Search Form                                            |   |  |
|----------------------------------------------------------------------------------------------------|--------------------------------------------------|----------------------------------------------------------------------------------------------------|-----------------------------------------------------------------|------------------------------------------------------------------|---------------------------------------------------------------------|---|--|
| *                                                                                                    | * Filter Results                                 |                                                                                                    |                                                                 |                                                                  |                                                                     |   |  |
| P<br>(1                                                                                                    | atent Result Set<br>7 DWPI Families)             |                                                                                                    |                                                                 | 6                                                                | Display and Sort Options                                            | ; |  |
| Sa                                                                                                    | ave 🔻 📔 Alerts 🔻 📔 Marked Lis                    | st ▼   Document Delivery ▼                                                                                                    | Analyze 🔻                                                       | Exports & Reports                                                | Highlight   Print 🔻                                                 |   |  |
| Image: Participation of participation of partipation of participation of participation of participation of part |                                                  |                                                                                                    |                                                                 |                                                                  | ~                                                                   |   |  |
|                                                                                                    | JP3024038B2 DWPI Drawing: (no drawing available) | -<br><b>Title:</b> -<br><b>DWPI Title:</b> Radio transceiv<br>arrow display indicator for di<br>between transmission and re<br><b>Abstract Original:</b> - | 1993-09-24<br>rer having sem<br>rection of com<br>ception mode: | H04B 1/38<br>ni-duplex operation ha<br>munication and outpu<br>s | as display controller governing<br>uts channel number, and switches |   |  |

## 결 론

특허 중복삭제 후 다시 원문 다운로드 시, 관련 패밀리특허 다운로드를 피하여, 연구자과 특허권자의 열독 및 분석 시간을 절약할 수 있다.

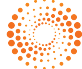